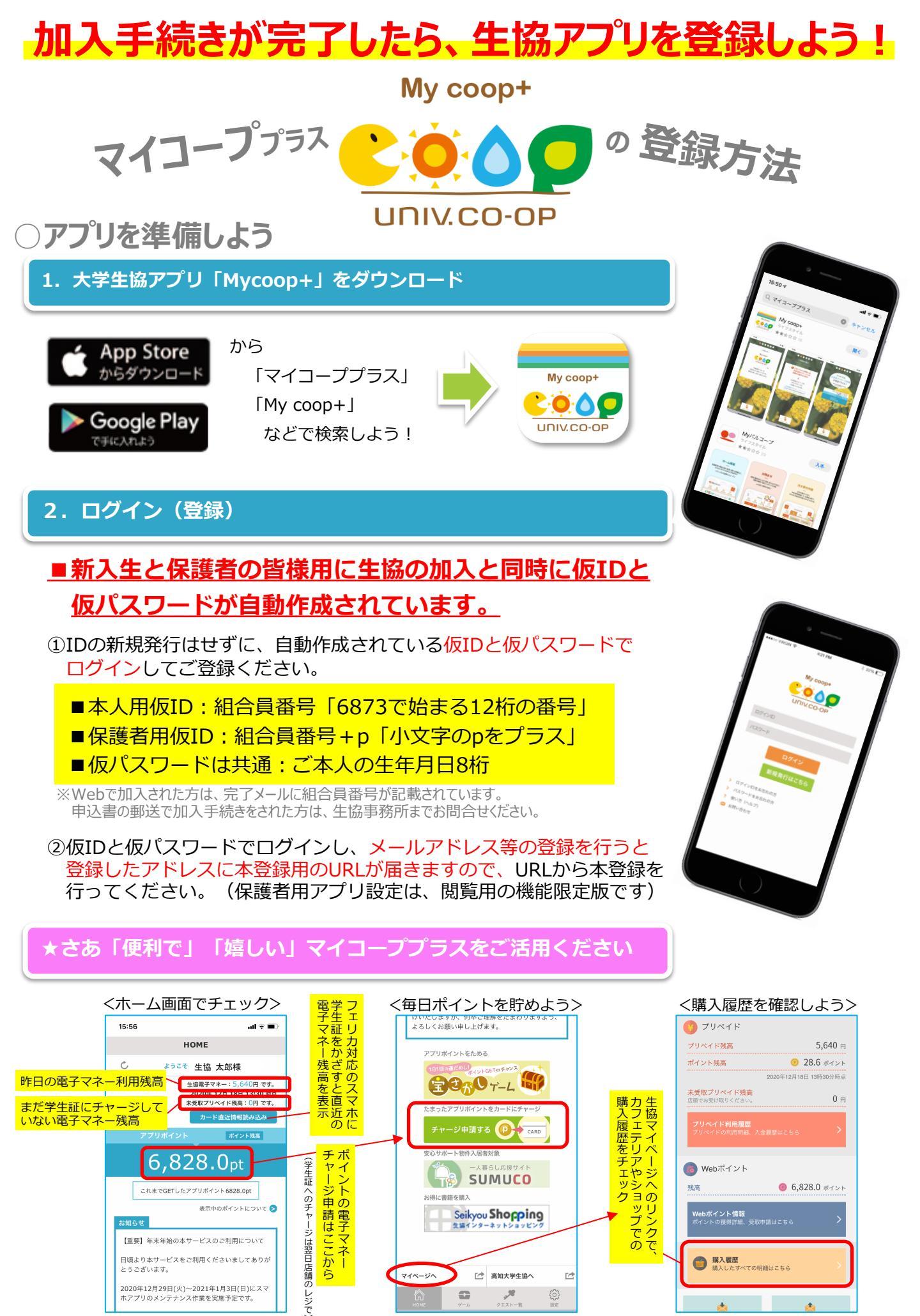

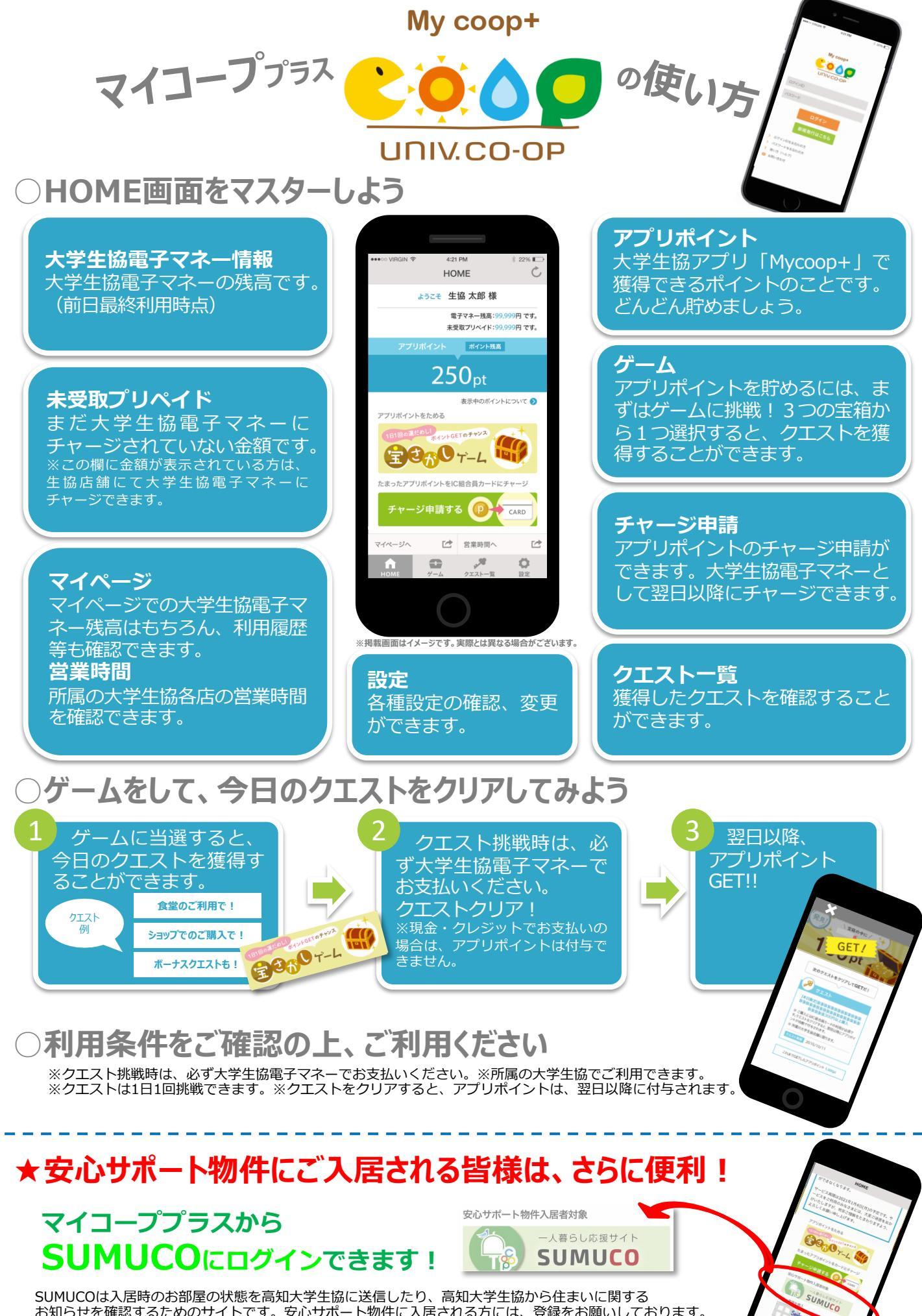

お知らせを確認するためのサイトです。安心サポート物件に入居される方には、登録をお願いしております。 詳しくは、契約時にお渡ししました「SUMUCOご利用ガイド」をご確認ください。